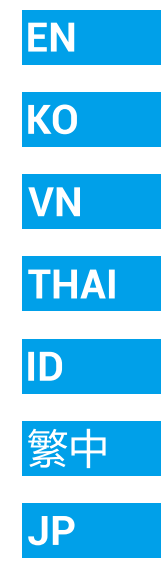

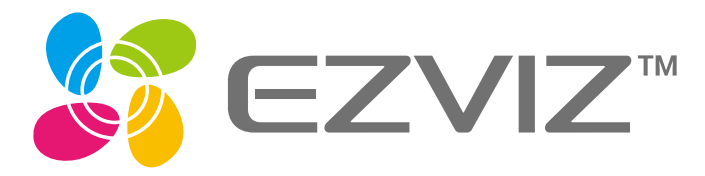

# **Quick Start Guide**

Scan the QR code with the EZVIZ App to add the device to your account. Please keep it for further reference.

www.ezvizlife.com

#### COPYRIGHT © Hangzhou EZVIZ Software Co., Ltd.. ALL RIGHTS RESERVED.

Any and all information, including, among others, wordings, pictures, graphs are the properties of Hangzhou EZVIZ Software Co., Ltd. (hereinafter referred to as "EZVIZ"). This user manual (hereinafter referred to as "the Manual") cannot be reproduced, changed, translated, or distributed, partially or wholly, by any means, without the prior written permission of EZVIZ. Unless otherwise stipulated, EZVIZ does not make any warranties, guarantees or representations, express or implied, regarding to the Manual.

#### About this Manual

The Manual includes instructions for using and managing the product. Pictures, charts, images and all other information hereinafter are for description and explanation only. The information contained in the Manual is subject to change, without notice, due to firmware updates or other reasons. Please find the latest version in the  $\mathbb{EZVIZ}^{\mathbb{M}}$  website (http://www.ezvizlife.com).

#### **Revision Record**

New release - January, 2019

#### **Trademarks Acknowledgement**

 $\in \mathbb{Z} \setminus \mathbb{Z} \cong \mathbb{Z}$ , and other EZVIZ's trademarks and logos are the properties of EZVIZ in various jurisdictions. Other trademarks and logos mentioned below are the properties of their respective owners.

#### Legal Disclaimer

TO THE MAXIMUM EXTENT PERMITTED BY APPLICABLE LAW, THE PRODUCT DESCRIBED, WITH ITS HARDWARE, SOFTWARE AND FIRMWARE, IS PROVIDED "AS IS", WITH ALL FAULTS AND ERRORS, AND EZVIZ MAKES NO WARRANTIES, EXPRESS OR IMPLIED, INCLUDING WITHOUT LIMITATION, MERCHANTABILITY, SATISFACTORY QUALITY, FITNESS FOR A PARTICULAR PURPOSE, AND NON-INFRINGEMENT OF THIRD PARTY. IN NO EVENT WILL EZVIZ, ITS DIRECTORS, OFFICERS, EMPLOYEES, OR AGENTS BE LIABLE TO YOU FOR ANY SPECIAL, CONSEQUENTIAL, INCIDENTAL, OR INDIRECT DAMAGES, INCLUDING, AMONG OTHERS, DAMAGES FOR LOSS OF BUSINESS PROFITS, BUSINESS INTERRUPTION, OR LOSS OF DATA OR DOCUMENTATION, IN CONNECTION WITH THE USE OF THIS PRODUCT, EVEN IF EZVIZ HAS BEEN ADVISED OF THE POSSIBILITY OF SUCH DAMAGES.

TO THE MAXIMUM EXTENT PERMITTED BY APPLICABLE LAW, IN NO EVENT SHALL EZVIZ'S TOTAL LIABILITY FOR ALL DAMAGES EXCEED THE ORIGINAL PURCHASE PRICE OF THE PRODUCT.

EZVIZ DOES NOT UNDERTAKE ANY LIABILITY FOR PERSONAL INJURY OR PROPERTY DAMAGE AS THE RESULT OF PRODUCT INTERRUPTION OR SERVICE TERMINATION CAUSED BY: A) IMPROPER INSTALLATION OR USAGE OTHER THAN AS REQUESTED; B) THE PROTECTION OF NATIONAL OR PUBLIC INTERESTS; C) FORCE MAJEURE; D) YOURSELF OR THE THIRD PARTY, INCLUDING WITHOUT LIMITATION, USING ANY THIRD PARTY'S PRODUCTS, SOFTWARE, APPLICATIONS, AND AMONG OTHERS.

REGARDING TO THE PRODUCT WITH INTERNET ACCESS, THE USE OF PRODUCT SHALL BE WHOLLY AT YOUR OWN RISKS. EZVIZ SHALL NOT TAKE ANY RESPONSIBILITES FOR ABNORMAL OPERATION, PRIVACY LEAKAGE OR OTHER DAMAGES RESULTING FROM CYBER ATTACK, HACKER ATTACK, VIRUS INSPECTION, OR OTHER INTERNET SECURITY RISKS; HOWEVER, EZVIZ WILL PROVIDE TIMELY TECHNICAL SUPPORT IF REQUIRED.

SURVEILLANCE LAWS AND DATA PROTECTION LAWS VARY BY JURISDICTION. PLEASE CHECK ALL RELEVANT LAWS IN YOUR JURISDICTION BEFORE USING THIS PRODUCT IN ORDER TO ENSURE THAT YOUR USE CONFORMS TO THE APPLICABLE LAW. EZVIZ SHALL NOT BE LIABLE IN THE EVENT THAT THIS PRODUCT IS USED WITH ILLEGITIMATE PURPOSES.

IN THE EVENT OF ANY CONFLICTS BETWEEN THE ABOVE AND THE APPLICABLE LAW, THE LATTER PREVAILS.

#### **Regulatory Information**

FCC Information

This device complies with Part 15 of the FCC Rules. Operation is subject to the following two conditions:

(1) This device may not cause harmful interference, and

(2) This device must accept any interference received, including interference that may cause undesired operation.

Note: This product has been tested and found to comply with the limits for a Class B digital device, pursuant to Part 15 of the FCC Rules. These limits are designed to provide reasonable protection against harmful interference in a residential installation. This product generates, uses, and can radiate radio frequency energy and, if not installed and used in accordance with the instructions, may cause harmful interference to radio communications. However, there is no guarantee that interference will not occur in a particular installation. If this product does cause harmful interference to radio or television reception, which can be determined by turning the equipment off and on, the user is encouraged to try to correct the interference by one or more of the following measures:

-Reorient or relocate the receiving antenna.

-Increase the separation between the equipment and receiver.

-Connect the equipment into an outlet on a circuit different from that to which the receiver is connected.

-Consult the dealer or an experienced radio/TV technician for help.

Please take attention that changes or modification not expressly approved by the party responsible for compliance could void the user'sauthority to operate the equipment.

This equipment should be installed and operated with a minimum distance 20cm between the radiator and your body.

CE

EU Conformity Statement

This product and - if applicable - the supplied accessories too are marked with "CE" and comply therefore with the applicable harmonized European standards listed under the Radio Equipment Directive 2014/53/EU, the EMC Directive 2014/30/EU, the RoHS Directive 2011/65/EU.

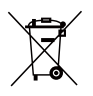

2012/19/EU (WEEE directive): Products marked with this symbol cannot be disposed of as unsorted municipal waste in the European Union. For proper recycling, return this product to your local supplier upon the purchase of equivalent new equipment, or dispose of it at designated collection points. For more information see: www.recyclethis.info.

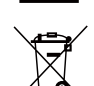

2006/66/EC and its amendment 2013/56/EU (battery directive): This product contains a battery that cannot be disposed of as unsorted municipal waste in the European Union. See the product documentation for specific battery information. The battery is marked with this symbol, which may include lettering to indicate cadmium (Cd), lead (Pb), or mercury (Hg). For proper recycling, return the battery to your supplier or to a designated collection point. For more information see: www.recyclethis. info.

#### EC DECLARATION OF CONFORMITY

Hereby, Hangzhou EZVIZ Software Co.,Ltd. declares that the radio equipment type [CS-LC1C] is in compliance with Directive 2014/53/EU. The full text of the EC DECLARATION OF CONFORMITY is available at the following web link:

http://www.ezvizlife.com/declaration-of-conformity.

#### Safety Instruction

CAUTION: THE BLUE LIGHT DAMAGE OF THIS PRODUCT TO THE EYES IS CLASSIFIED AS CATEGORY 1. DO NOT OBSERVE THE LIGHT IN SHORT DISTANCE. DO NOT TURN ON THE LIGHT DURING ASSEMBLY, INSTALLATION AND MAINTENANCE, IF MUST, PLEASE FULLY PROTECT EYES BY WEARING PROTECTIVE EYEWEAR.

GENERAL: All ELECTRICAL CONNECTIONS MUST BE IN ACCORDANCE WITH LOCAL AND NATIONAL ELECTRICAL CODE (N.E.C) STANDARDS. IF YOU ARE UNFAMILIAR WITH PROPER ELECTRICAL WIRING CONNECTIONS OBTAIN THE SERVICES OF A QUALIFIED ELECTRICIAN. WARNING-TO HELP PREVENT THE POSSIBILITY OF ELECTRICAL SHOCK, THE USE OF RUBBER SOLE SHOES IS RECOMMENDED. EXERCISE CARE, UDE WORK GLOVES WHEN HANDLING THE FIXTURE TO AVOID CUTS OR ABRASIONS.

Due to the product shape and dimension, the name and address of the importer/manufacturer are printed on the package.

#### **Customer Service**

For more information, please visit www.ezvizlife.com.

Need help? Please visit "www.ezvizlife.com/inter/page/contact-us" for our local contact details.

## SAVE THIS MANUAL FOR FUTURE REFERENCE

## What's in the Box

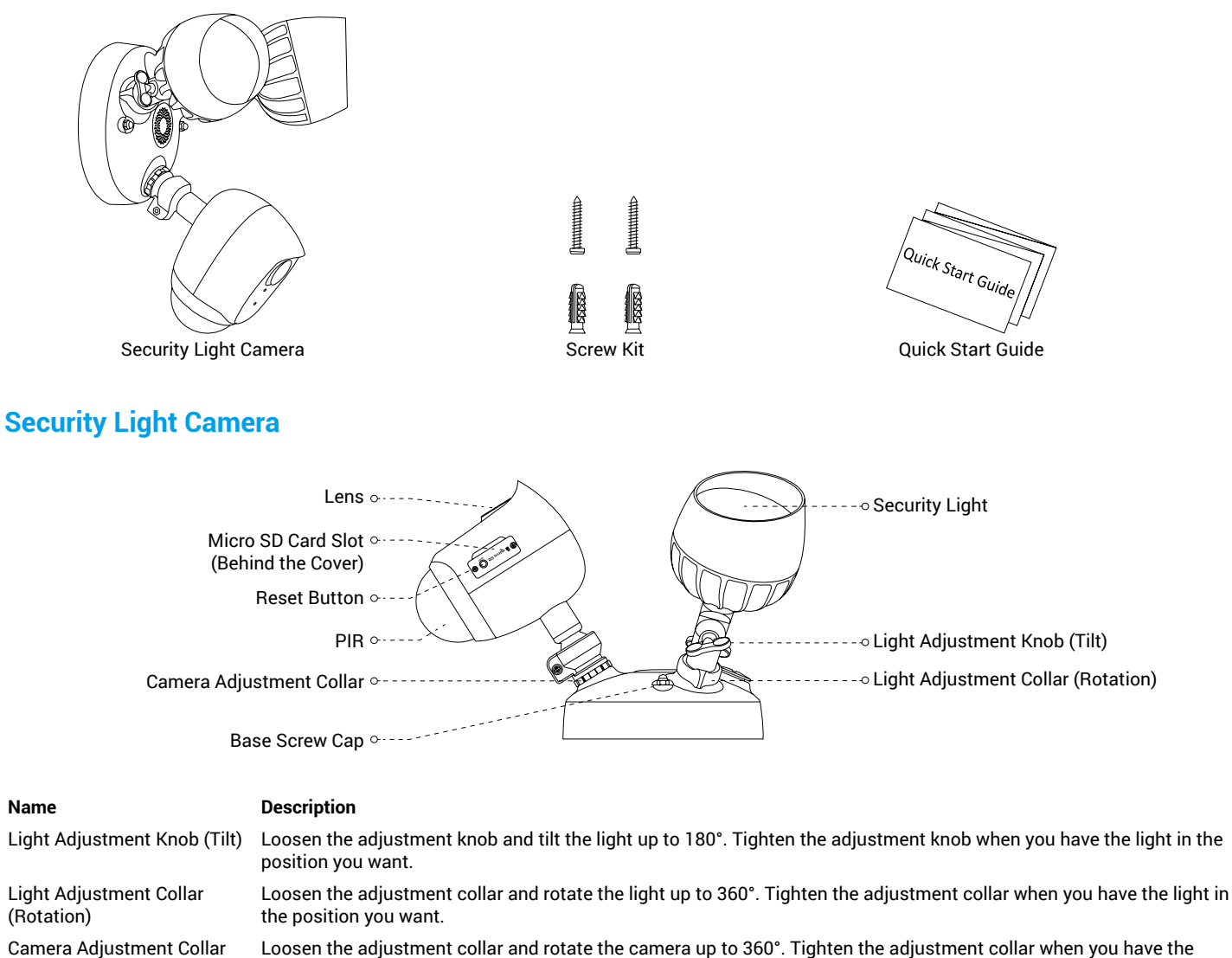

| Camera Adjustment Collar           | Loosen the adjustment collar and rotate the camera up to 360°. Tighten the adjus camera in the position you want. |
|------------------------------------|----------------------------------------------------------------------------------------------------|
| Micro SD Card<br>(sold separately) | Initialize the card in the EZVIZ app before using it.                                                             |
| Reset Button                       | Hold for 5 seconds to restart and reset all parameters to default.                                                |
| PIR                                | With the PIR (Passive Infrared), the device can detect a human body animals, or c                                 |

With the PIR (Passive Infrared), the device can detect a human body, animals, or other objects.

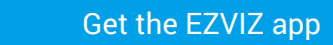

- 1. Connect your mobile phone to Wi-Fi using your 2.4GHz network.
- 2. Search for "EZVIZ" in App Store or Google Play™.
- 3. Download and install the EZVIZ app.
- 4. Launch the app, and register an EZVIZ user account.

## Installation

- Installation height affects motion detection, security light camera recommended installation height: 3 m (10 feet) above the ground.
- · Camera recommended setting angle: 22 degree as shown below.

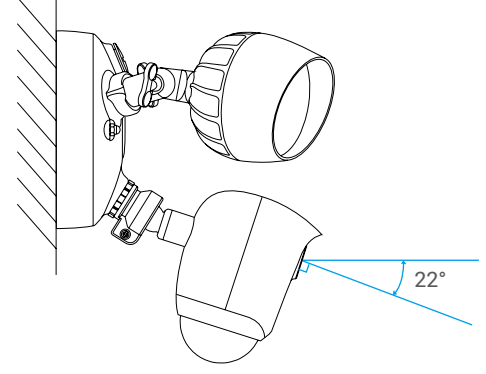

## Step 1 Shut off the electricity at the breaker that controls security light's circuit.

If you don't know where your breaker is or how to turn off power to your floodlight circuit, consult with a licensed electrician. • Keep the breaker off at any time during the installation process.

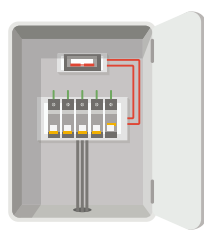

## Step 2 Install Micro SD Card (Optional).

- 1. Remove the cover on the side of the camera.
- 2. Insert a micro SD card (sold separately) into the slot until a click.
- 3. Place the cover back on.

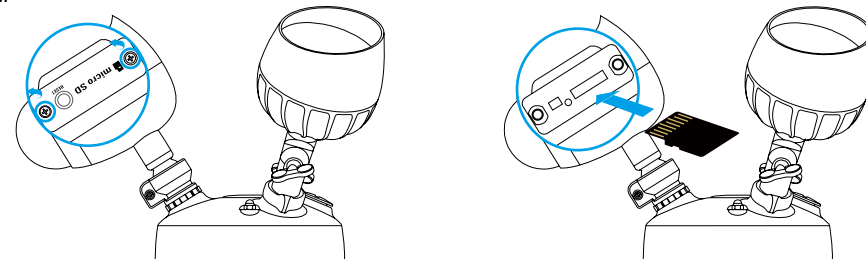

1 After installing the micro SD card, you should initialize the card in the EZVIZ app before using it. For detailed operation, refer to page 5: Initialize Micro SD Card.

## Step 3 Separate the mounting bracket from the security light camera.

- 1. Unscrew the 2 base screw caps.
- Pull the security light camera off the mounting bracket, and unplug the wire connector from the bracket.

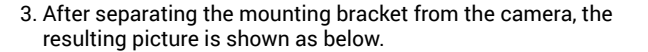

FN

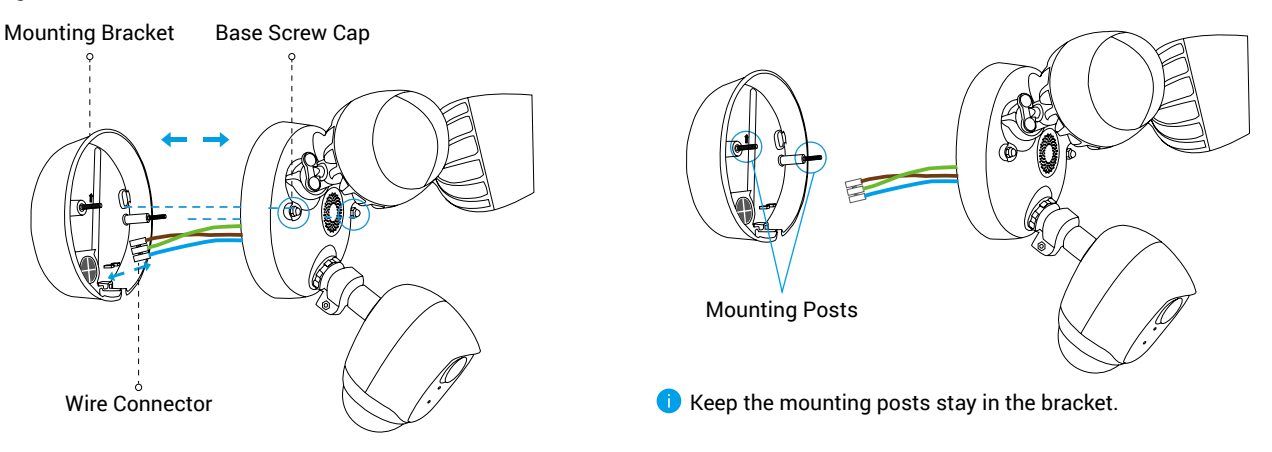

## Step 4 Install the mounting bracket.

- When installing the mounting bracket, make sure the logo (UP) faces upward.
  - Make sure the wall/ceiling is strong enough to withstand three times the weight of the security light camera.

The security light camera can be mounted on the wall or ceiling. Here we take wall mounting as an example.

- 1. Pick a clean and flat surface.
- 2. Drill two holes on the wall and insert anchors.
- 3. Take the wires from the wall through the rubber of the mounting bracket.
- 4. Fix the mounting bracket to the wall with mounting screws.

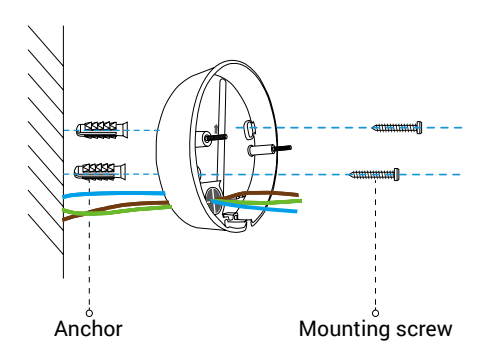

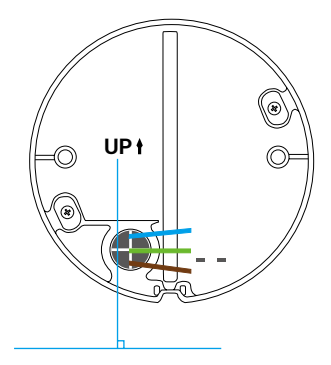

## Step 5 Connect the wires.

Follow the steps to connect the wires from your wall to the wires on your security camera, as shown in the figure below.

- 1. Attach the ground (or yellow-green) wire from your wall to the yellow-green wire on your security light camera.
- 2. Attach the hot (or brown) and neutral (or blue) wires from your wall to the brown and blue wires on your security light camera respectively.
- 3. Secure them using screwdriver (sold separately).

#### **Figure :Connect the Wires**

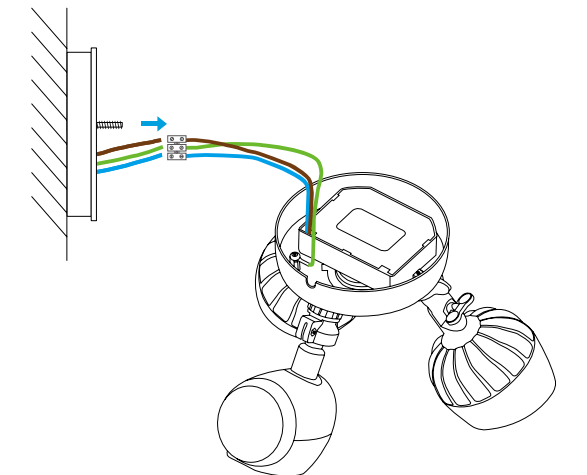

**Wires from your wall** Yellow-green-Ground Brown-Hot Blue-Neutral Connect to Matching Wire on Camera Yellow-green Brown Blue

## Step 6 Snap the wire connector into place.

After securing the wires, snap the wire connector into the base of the mounting bracket.

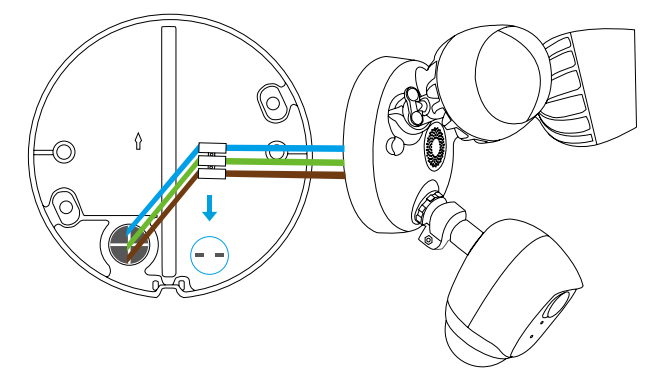

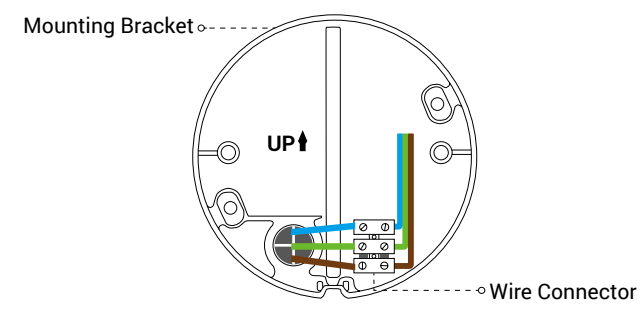

### Step 7 Place security light camera on the bracket.

Align the mounting posts with the holes on security light camera and press together, securing the base screw caps.

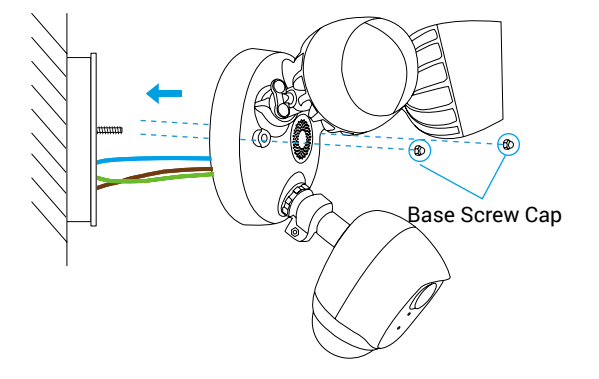

## Step 8 Restore power at the breaker.

Turn on power to your security light's circuit.

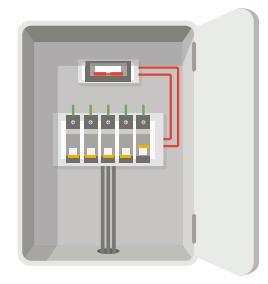

## Step 9 Confirm the security light camera has power

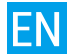

1. After restoring power, the security light camera will be ready for setup when the lights are on and the LED indicator on the front of the camera fast flashes blue.

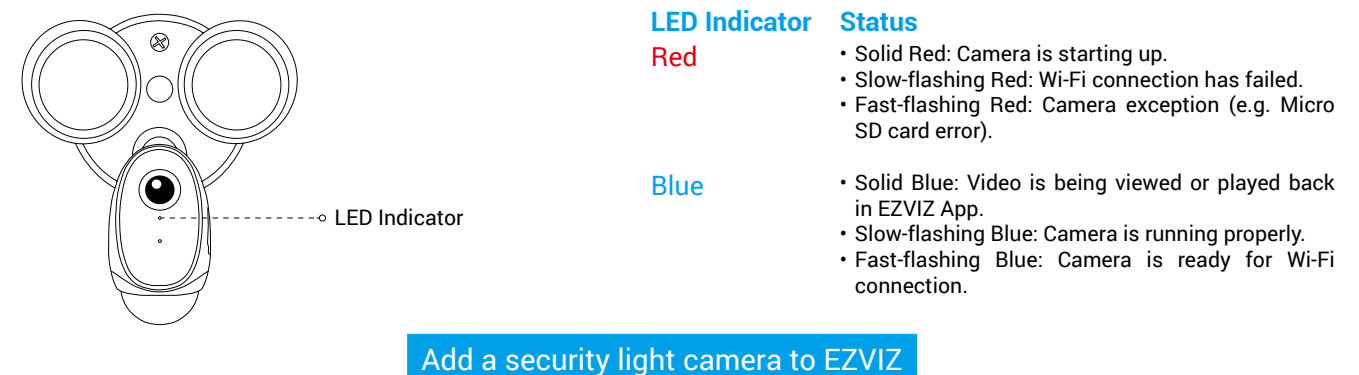

- 1. Log in the EZVIZ app.
- 2. From the EZVIZ app Home screen, tap "+" on the upper-right hand corner to go to the scan QR code interface.

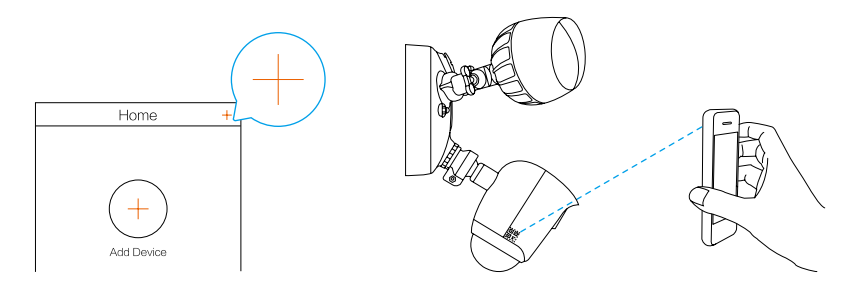

- 3. Scan the QR Code on the security light camera.
- 4. Follow the EZVIZ app wizard to finish Wi-Fi configuration.
  - 🕦 If you want to change your security light camera's Wi-Fi, press and hold the reset button for 5s and repeat this part.
    - The security light camera works with 2.4GHz Wi-Fi signals. If you have a dual-band router with separate 2.4GHz and 5GHz networks, make sure your phone is connected to the 2.4GHz one.
    - If your Wi-Fi network signal is less than 50% where you want to install the security light camera, a Wi-Fi signal extender is recommended to boost the signal at the installation point.

#### Initialize Micro SD Card

1. In the EZVIZ app, check the memory card status by tapping on the Storage Status in the Device Settings interface.

| Wi-Fi Configure | TEST-WiFi 🙃 >                          |
|-----------------|----------------------------------------|
| Storage Status  | >                                      |
| Device Version  | Vx.x.x build xxxxxx<br>No new version. |
|                 |                                        |

2. If the memory card status displays as Uninitialized, tap to initialize it. The status will then change to Normal.

For detailed information, please visit www.ezvizlife.com.

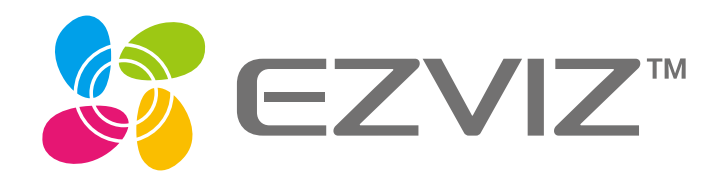